## How to Submit an Instrument in Tracker

If you uploaded files to the LEA/BOCES – 0000 entity, you will NOT need to *submit the instrument* (or use these instructions).

If you uploaded all appropriate files to your district entity and completed the LEA Self-Review sections (detailed in separate instructions called *How to Upload a File to Your District Entity*), you will also need to Submit the Instrument so that your information can be reviewed by CDE.

- 1. Log into Tracker at <u>https://tracker.cde.state.co.us</u> with your e-mail address and password.
- 2. Click on Your District. (Denver County 1 is used in this example.)

| Colorado Tracker                                                                                                    |                          |                      | н                   | Training! <u>Loqout Help</u> |
|----------------------------------------------------------------------------------------------------|--------------------------|----------------------|---------------------|------------------------------|
| LEAs List                                                                                                    | _                        | _                    | S                   | etup & Maintenance           |
| Home > LEA List<br>LEAS                                                                                                    |                          |                      | Select School       | Year:                        |
|                                                                                                    |                          |                      | 2012-2013 5         | chool Year 💌 Opdate          |
| FILTERS<br>Location: Instruments:                                                                                                    |                          |                      |                     |                              |
| Any County Any Instrumen                                                                                                    | nt                       |                      |                     |                              |
| Filter by Custom Fields Information                                                                                                    |                          |                      |                     |                              |
| Custom Field 1         Custom Field 2         Custom Field 2           Select Custom field         Image: Select Custom field         Image: Select Custom fi | eld 3<br>tom field 💌     |                      |                     |                              |
| Apply Clear                                                                                                    |                          |                      |                     |                              |
| LEAS (2)                                                                                                    |                          |                      |                     |                              |
| (1) (1) (1) Page size: 25 ▼                                                                                                    |                          |                      |                     | 1 to 2 of 2 items            |
| LEA A                                                                                                    | COUNTY                   | INSTRUMENTS MONITORE | D LEA PLAN<br>GOALS | SCHOOL<br>PLANS              |
| DENVER COUNTY 1 - 0880                                                                                                    | DENVER - 16              | 4                    | 0                   | 0                            |
| LEA/BOCES-0000                                                                                                    | LEA/BOCES -<br>LEA/BOCES | 3                    | 0                   | 0                            |

3. Under instruments, click on the **appropriate instrument**. (Tiered Invention Grant used in this example.)

|   | LEA OVERVIEW<br>DENVER COUNTY 1 - 0880   |             |                               |                   | Select School Year:<br>2012-2013 School Year 🗾 Update |
|---|------------------------------------------|-------------|-------------------------------|-------------------|-------------------------------------------------------|
|   | (K) (L) 1 (D) (Page size: 25 ▼           |             |                               | 1 to 4 of 4 items |                                                       |
|   | Name 🔺                                   | Status      | ltems not<br>in<br>Compliance | Due Date          |                                                       |
|   | 12-13 USDE Monitoring                    | In Progress | 0                             |                   |                                                       |
|   | ELA Program Quality Indicators (ELA-PQI) | In Progress | 0                             |                   |                                                       |
| d | Tiered Intervention Grant                | In Progress | 0                             |                   |                                                       |
| 1 | UIP - Fair Cycle (Optional)              | In Progress | 0                             | 10/15/2012        |                                                       |
|   | (K) ◀ 1 (▶) (N) Page size: 25 ▼          |             |                               | 1 to 4 of 4 items |                                                       |

4. Click on the **Submit to State** button. This generates an e-mail to CDE reviewers that your district's instrument is ready for review.

 

 Colorado Tracker
 Hi Training! Logout Help

 LEAs List
 Current LEA DENVER COUNTY 1 - 0880
 Setup & Maintenance

 LEA Overview
 Monitoring
 LEA File Cabinet
 Plan Tags

 Hone > DRIVER COUNTY 1 - 0880 > Tered Intervention Grant
 Submit to State
 INSTRUMENT OVERVIEW

 DENVER COUNTY 1 - 0880
 Tiered Intervention Grant
 # \* © 2

If you do not see the *Submit to State* button, go to step 5.

 To access the *Submit to State* button, click on the **Edit** link next to LEA Submitters.
 (If you do not see the *Edit* link, contact personnel at your district with Tracker Administrator access or contact the Tracker help desk at <u>cotrackerhelp@cde.state.co.us</u>.)

| INSTRUMENT OVERVIEW<br>DENVER COUNTY 1 - 0880<br>Tiered Intervention Grant                                | F S 2                                                                                                |                                                                                            |
|----------------------------------------------------------------------------------------------------|----------------------------------------------------------------------------------------------------|--------------------------------------------------------------------------------------------|
| Status: In Progress<br>Submission Date<br>Last Update: Training Test 10/29/2012<br>1:37:01 PM<br>Items: 2 | Does Not Meet Requirements: (0)<br>Meets Requirements: (2)<br>In Progress: (0)<br>Not Monitored: (0) | Resolved: (0)<br>Withdrawn: (0)<br>Resubmitted for Review: (0)<br>Extension Requested: (0) |
| Team Leader:         LEA Sub           Not Assigned         Charles           Test         Test           | hitte <mark>s: Edit SEA</mark><br>sarpentër , <u>Paul Lehnertz</u> , <u>Training</u> Wen             | Reviewers:<br>Idy Dunaway                                                                  |

6. Click on the **Unassigned** tab.

| ASSIGN SU | IBMITTERS   |              |                              |                              |
|-----------|-------------|--------------|------------------------------|------------------------------|
| Assigned  | Unassigned  |              |                              |                              |
| Remove    |             |              |                              |                              |
| ( ) (     | 1 🕨 🖲 Page  | e size: 25 💌 |                              | 1 to 2 of 2 items            |
| Remove    | Last Name 🔺 | First Name   | Email                        | Organization                 |
|           | Carpenter   | Charles      | charles_carpenter@dpsk12.org | DENVER COUNTY 1 - 0880       |
|           | Lehnertz    | Paul         | paul_lehnertz@dpsk12.org     | DENVER COUNTY 1, LEA / BOCES |
| Remove    |             |              |                              |                              |
| K (       | 1 🕨 🖲 Page  | e size: 25 💌 |                              | 1 to 2 of 2 items            |

7. Click on the **checkbox** next to your name. Then click the **Assign** button.

| 2 | ( | Assign |                     |               |                                      |                              |                     |
|---|---|--------|---------------------|---------------|--------------------------------------|------------------------------|---------------------|
|   |   | IJ     | 1 1                 |               | Page size: 25 💌                      |                              | 1 to 14 of 14 items |
|   |   | Select | Last<br>Name<br>▲   | First<br>Name | Email                                | Organization                 |                     |
| 1 | ς |        | Allendorf-<br>Koehn | Alice         | alice_allendorf-<br>koehn@dpsk12.org | DENVER COUNTY 1, LEA / BOCES |                     |
|   |   |        | Bradsby             | Veronica      | veronica_bradsby@dpsk12.org          | DENVER COUNTY 1, LEA / BOCES |                     |
|   |   |        | Collins             | Suzanne       | Suzanne_Collins@dpsk12.org           | DENVER COUNTY 1, LEA / BOCES |                     |

8. Click on the Return to Instrument Overview link.

| Remove |                 |               |                                  |                              |
|--------|-----------------|---------------|----------------------------------|------------------------------|
| 8      | 1 🕨 🖲 🛛 Pa      | ge size: 25 🔻 |                                  | 1 to 3 of 3 item             |
| Remove | Last Name 🔺     | First Name    | Email                            | Organization                 |
|        | Allendorf-Koehn | Alice         | alice_allendorf-koehn@dpsk12.org | DENVER COUNTY 1, LEA / BOCES |
|        | Carpenter       | Charles       | charles_carpenter@dpsk12.org     | DENVER COUNTY 1 - 0880       |
|        | Lehnertz        | Paul          | paul_lehnertz@dpsk12.org         | DENVER COUNTY 1, LEA / BOCES |
| Remove |                 |               |                                  |                              |
|        | 1 0 0           | 25 -          |                                  | 1 to 2 of 2 itom             |

9. Click the **Submit to State** button which now appears near the top of the page.

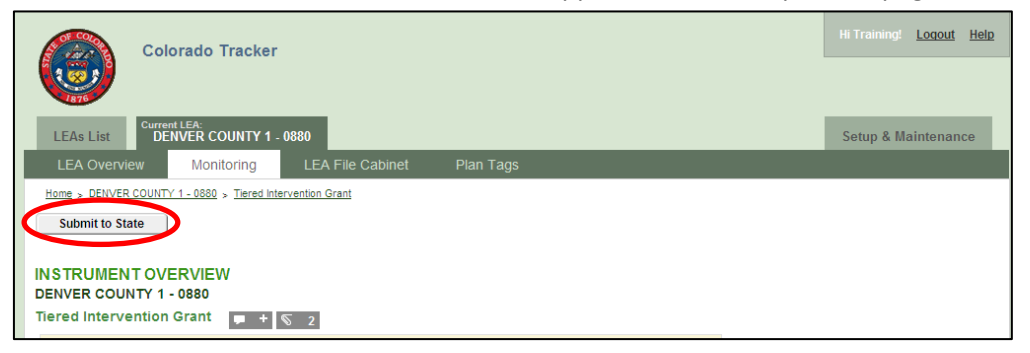